# WebAssign.

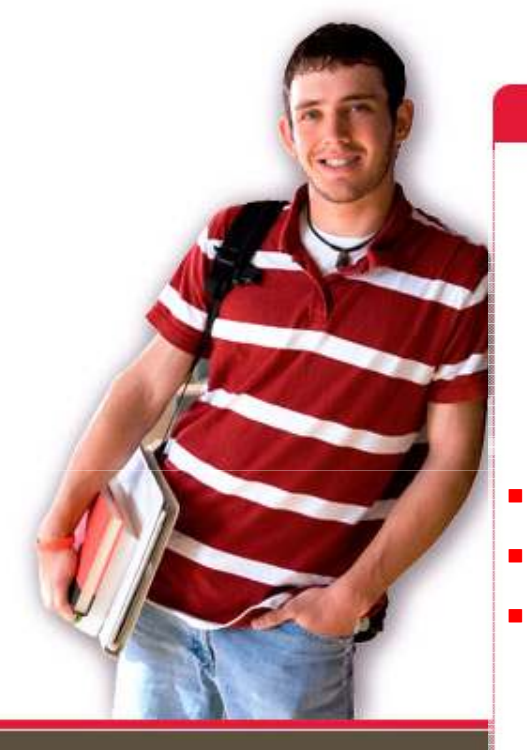

1730 Varsity Drive Suite 200 Raleigh, NC 27606

Tel: (800) 955-8275 or (919) 829-8181 Fax: (919) 829-1516

E-mail: info@webassign.net

### Welcome to WebAssign!

- Course Name: Math& 142 Precalculus II
- Instructor: Aaron Warnock
- School: Highline Community College

WebAssign® is a registered service mark of North Carolina State University under license to Advanced Instructional Systems, Inc. © 1997-2003 by North Carolina State University. Portions © 2003-2009 by Advanced Instructional Systems, Inc. Various trademarks held by their respective owners. Your instructor has decided to allow students to selfenroll into this WebAssign course.

Please go to the login page at:

https://www.webassign.net/login.html

## Your Class Key for this class is: highline.cc.wa 6326 1328

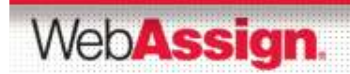

### Click the I have a Class Key button

### Contact Us 🔶 Search Web**Assign** WebAssign Login Student Resources Technical Support Welcome to WebAssign! Student Guide Username Use the username, institution, and password provided by your instructor or account representative. Faculty Resources Institution (what's this?) Technical Support Password (Reset Password) Online Manual Log In (Trouble Logging In?) Students: If your instructor gave you a Class Key, add yourself to that class here. Thave a Class Key Tip: bookmark this page for quick access to WebAssign.

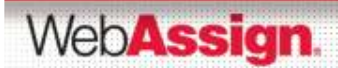

### Enter and Submit the Class Key

| Class Key                                                                                                    |
|----------------------------------------------------------------------------------------------------|
| Enter the Class Key that you received from your instructor. You will only need to complete<br>this once. After you have created your account, you can log in on the main page. |
| Class Key                                                                                                    |
| Class Keys generally start with an institution code, followed by two sets of four digits.                                                                                      |
| Submit                                                                                                    |

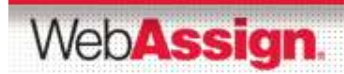

### **Verify Class Information**

If the correct course and section is not listed, check with your instructor.

| Verify Class Information                                                  | n                         |  |
|---------------------------------------------------------------------------|---------------------------|--|
| 🍐 Your Class Key has                                                      | been recognized.          |  |
| Verify that this is your cla                                              | ss information.           |  |
| Course 002 - Section 0<br>Instructor: Rita Norris<br>WebAssign University | 01                        |  |
| Yes, this is my class.                                                    | No, this is not my class. |  |

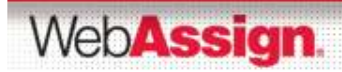

### Create a New Account or Use Your Existing One

- To create an account, select the first button and click Continue.
- To use an existing account, select the second button and log in using your login information.

| Verify Class Information                                                                                                    |                                                        |
|----------------------------------------------------------------------------------------------------|--------------------------------------------------------|
| Your Class Key has been recognized. Verify that this is your class information.                                                          |                                                        |
| Course 002 - Section 01<br>Instructor: Rita Norris<br>WebAssign University                                                               |                                                        |
| <ul> <li>I need to create a WebAssign account.</li> <li>I already have a WebAssign account.</li> <li>Continue</li> <li>Cancel</li> </ul> | Username Username IIIIIIIIIIIIIIIIIIIIIIIIIIIIIIIIIIII |

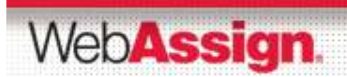

### For New Accounts, Enter Your Information

| Log In Information                                                               |                                                                                                    |                                                                                                    |
|----------------------------------------------------------------------------------|----------------------------------------------------------------------------------------------------|----------------------------------------------------------------------------------------------------|
| Required fields are m                                                            | arked with an asterisk (*).                                                                                     |                                                                                                    |
| Preferred Username<br>Institution Code<br>Choose a Password<br>Re-Enter Password | <ul> <li>* Your username may</li> <li>webassign</li> <li>* </li> <li>* </li> <li>Passwords are case-</li> </ul> | Check Availability<br>contain letters, numbers, and the following characters: underscore (_), hyphen (-), period ()<br> |
| Student Informatio                                                               | n                                                                                                    |                                                                                                    |
| Required fields are m                                                            | arked with an asterisk (*).                                                                                     |                                                                                                    |
| First Name                                                                       | *                                                                                                    |                                                                                                    |
| Last Name                                                                        | *                                                                                                    |                                                                                                    |
| Email Address                                                                    | *                                                                                                    |                                                                                                    |
| Student ID Number                                                                |                                                                                                    |                                                                                                    |

Create My Account

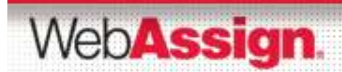

### Be Sure to Remember your Login!

After clicking Create My Account a confirmation page displays.

| Account Created                                                           |                                                     |
|---------------------------------------------------------------------------|-----------------------------------------------------|
| 👌 Your account has                                                        | been created.                                       |
| Review your information                                                   | below. You will need it for logging into WebAssign. |
| Username: student1<br>Institution code: web<br>Password: <i>(hidden</i> ) | 0<br>¤assign                                        |
| Log in now                                                                |                                                     |

 Remember what you entered as your username and password.

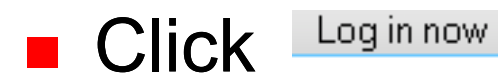

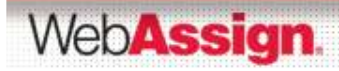

### How Do I Pay for WebAssign?

### After logging in you will see a notice that includes Grace Period information and payment options.

Washington State University

#### WebAssign Notices

Note: The following message is shown to your students. As WebAssign faculty you are not required to enter an access code.

🛦 According to our records you have not yet redeemed an access code for this class or purchased access online.

The grace period will end Monday, June 22, 2009 at 12:00 AM PDT. After that date you will no longer be able to see your WebAssign assignments or grades, until you enter an access code or purchase access online.

#### I would like to:

- Durchase access online
- O enter an access code (purchased with textbook or from a bookstore)
- O continue my trial period (11 days remaining)

Continue

WebAssign@ 4.0 @ 1997-2003 by North Carolina State University. Portions @ 2003-2009 by Advanced Instructional Systems, Inc. All rights reserved. www27.webassign.net

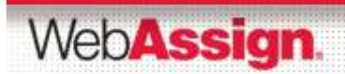

### Access Codes

- You can use WebAssign for free until your grace period is over. Purchase an access code online or purchase one from your bookstore and enter it before the grace period ends.
- When entering your access code from the bookstore, you will be asked to choose a Prefix from the drop-down menu. A Prefix is the block of letters at the beginning of the code such as AT, BJ, WebAssign-S, etc.

### Access Codes in the Textbook

### If you have an access code that came with your book, it will look like this:

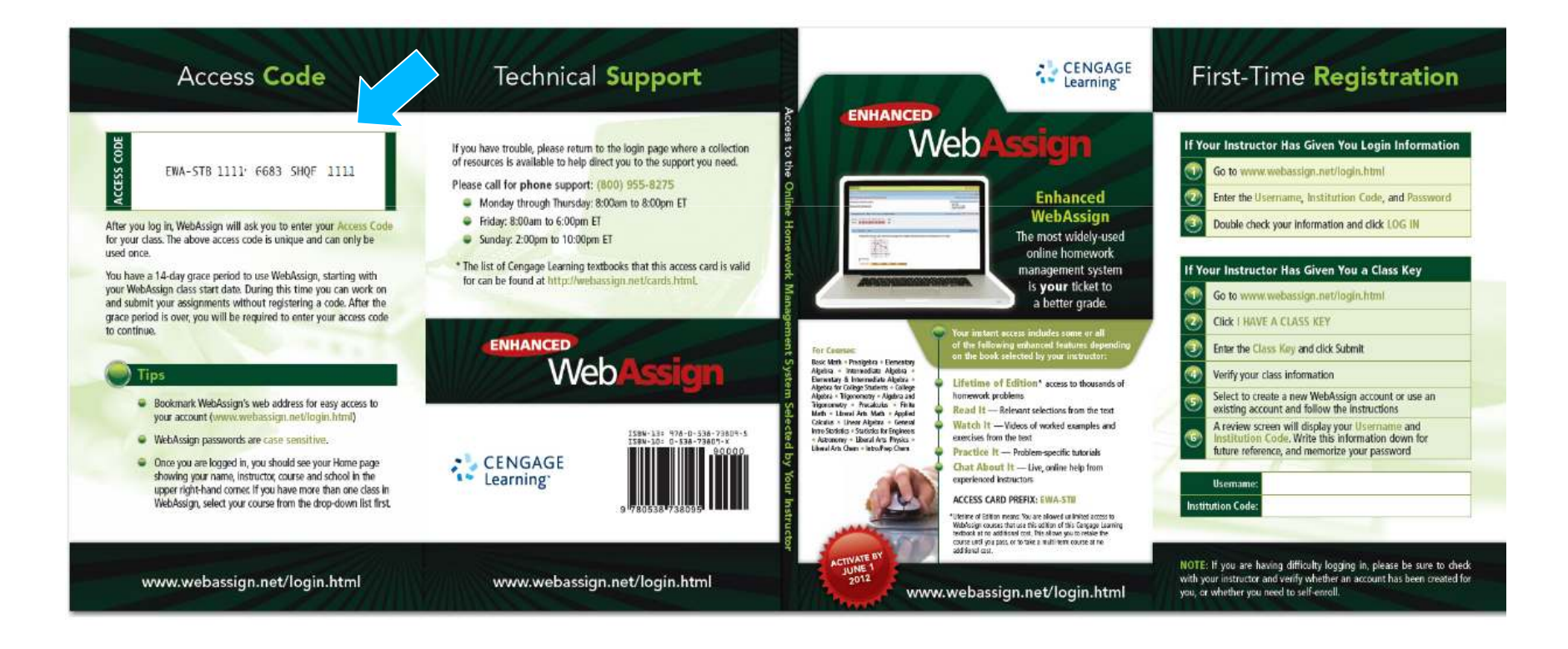

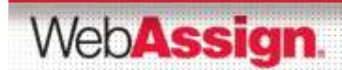

### Access Codes in Textbooks

### Older versions may look like this:

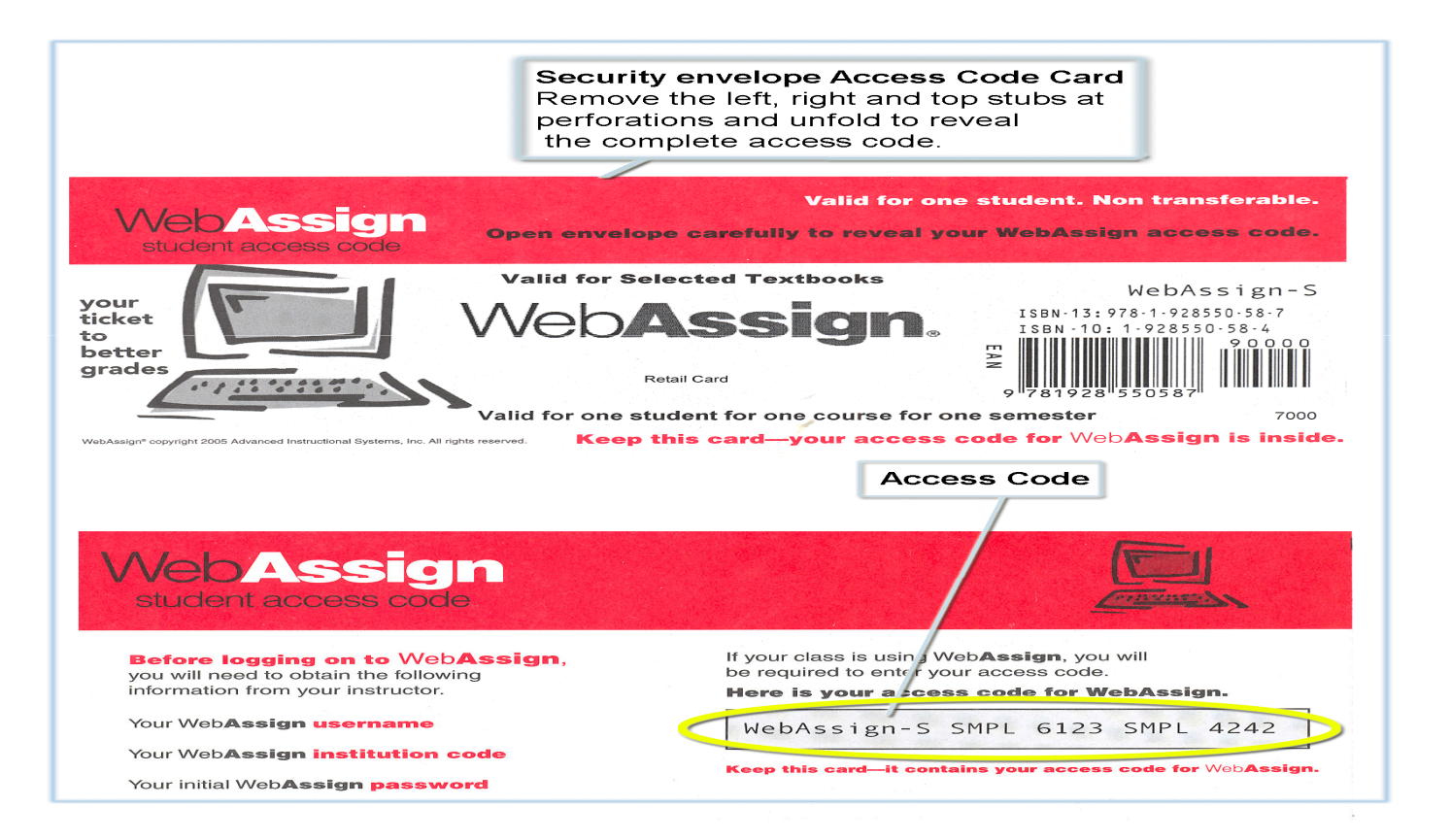

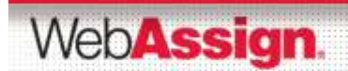

### What If I Forget My Password?

If you know your username, institution code and the email address on file for your account, you can request to reset your password from the login page.

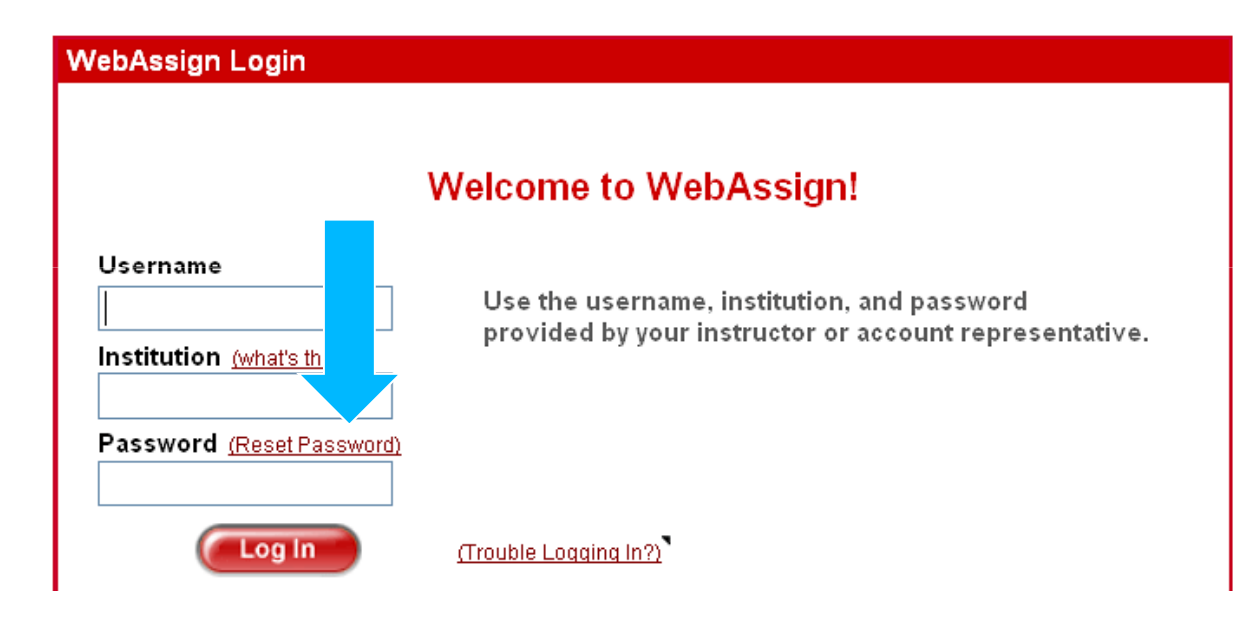

Otherwise you will need to ask your instructor to reset your password.

WebAssign.

### Student Guide

- Links to the WebAssign Student Guide are available on your login page and after logging in. Please read over the guide so you are familiar with:
  - How to access and open assignments
  - How to submit answers to various types of questions
  - How to ask your teacher for help
  - How to view scores and grades
  - How to find additional available resources

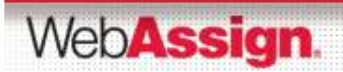

### Need Additional Help?

### Phone support: (800) 955-8275

- 8:00 am 8:00 pm ET Mon-Fri
- 2:00 pm 10:00 pm ET Sun

## E-mail support: <u>support@webassign.net</u>

- 8:00 am 11:00 pm ET Mon-Fri
- 12:00 pm 4:00 pm ET Sat
- 12:00 pm 10:00 pm ET Sun

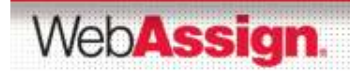

### System Requirements

- While WebAssign is designed to be as cross-browser compatible as possible, the following browsers and operating systems are officially supported:
  - \* Firefox 3.0 or higher, on Windows, Mac, and Linux
  - \* Internet Explorer 7.0, on Windows
  - \* Safari 3.0 or higher, on Windows and Mac

WebAssign requires that Javascript be enabled in the browser, and that cookies be enabled. The WebAssign cookie is used only to keep the user logged in securely, and is deleted when the browser is closed.

No browser plug-ins are required to use the WebAssign system itself, however some content requires the standard Flash, Shockwave, or Java plug-ins to be installed and enabled.

Questions using mathPad, for example, require Flash Player 10.0 or higher.

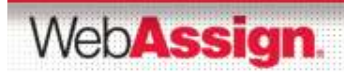